会社のセキュリティーによりGoToWebinarにアクセスできない場合の対処と して、個人のスマホまたはタブレットにGoToモバイルアプリをダウンロード していただき視聴する方法がございます。

ご登録いただいた方にお送りしますメールの『ウェビナーに参加』の下にモバイルアプリのダウン ロードのリンクがございます。

尚、モバイルアプリで視聴する際はウェビナーのID(9桁の数字)が必要になりますので、届きましたメールにございますウェビナーIDを控えておいてください。

## ウェビナーに参加

注意: このリンクを他の人と共有しないでください。ボタンをクリックできない場合は、右クリックしてリンクを コピーし、ブラウザーに直接貼り付けてください。

 モバイル デバイスで参加する場合は、無料の GoTo モバイル アプリをダウンロー ドしてください。アカウントやサインインは不要です。上記のウェビナー ID の みご用意ください。

## **IOS13.4/iPas OS 13.4**をお使いの方用

•iOS 用の GoTo モバイルアプリをダウンロードしてください。

## Android8.0 以上をお使いの方用

 システム要件: Android 8.0 以降。サードパーティのストア経由での不正な APK インストール はサポートされていません。
Andoroid用のGoToモバイルアプリをダウンロードしてください。

## GoToモバイルアプリダウンロード後

•参加者の方は、サインインやアカウントの作成は必要ありません。「Join a session (セッションに参加)」を選択し、確認メール(またはリマインダーメール)に記載されているウェビナーまたはセッションID(9桁の数字)を入力して、「参加」を選択してください。その後、大変ご面倒ですが、再度フォームへの登録が必要になります。その際の注意点としてはデバイスを横向きにしてからフォームへの登録をお願いします。縦向きのまま登録してしまいますと、実際にウェビナーを視聴する際に画面が横向きに切り替わりません。